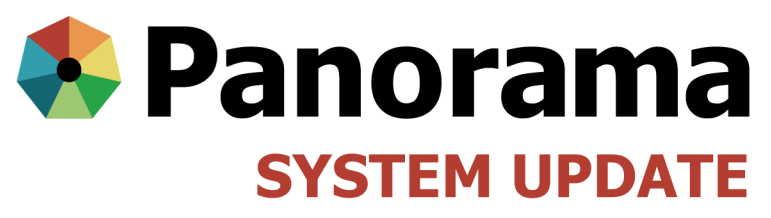

MARCH 2016

### March 2016

- CPS Interface (Physician Billing)
- Calling MDA when receiving vaccine order
- Rabies Vaccine—pre and post exposure
- Documenting single immunizations given in more than one anatomical site
- Documenting Exemptions
- Correcting DPIN entries

## Claims Process System (CPS) Interface (Physician Billing)

If Physicians are asking for changes to be made in immunization details in Panorama within 6 months of the immunization date, advise them that they should resubmit billing to make the correction themselves. If a Panorama user has made any changes to the original immunization details, corrections can no longer made through billing.

For corrections to physician entries for immunizations given more than 6 months prior to the administration date, physicians should be requested to submit corrections in writing to the public health office.

## Do I still need to call the vaccine warehouse when we receive vaccine that has been ordered using Panorama?

Answer: It depends

No- if you are a WHRA Public Health site

**No**— if you are a rural or First Nations Panorama site and receive your vaccine into Panorama within the same working day you unpack the vaccine and the data logger is green.

Yes—if the data logger is red

Yes—If you <u>do not</u> receive the vaccine into Panorama within the working day it was delivered.

## How do I contact the vaccine warehouse (MDA)?

phone 204-948-1333 or toll free number 855-683-3306 OR email: vacmda@gov.mb.ca.

#### Details to report to MDA:

- Req. ID,
- contact name,
- facility name,
- the time they opened the package,
- log tag flashing green or red

#### For more information, visit:

www.panoramamanitoba.ca

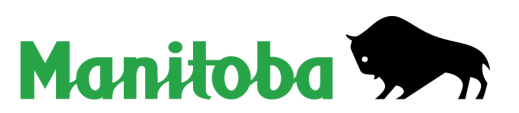

## **Rabies Vaccine—Pre-Exposure vs Post-Exposure**

#### **Ordering Rabies Vaccine:**

Rabies vaccine is only available to order as "Post Exposure"

If you are ordering for authorized "Pre-Exposure" immunization, order "Post Exposure" and enter details in the Comment section of the requisition.

| Level 1 - Category:                     | Vaccines               | - |
|-----------------------------------------|------------------------|---|
| Level 2 - Product Group:                | Rabies - Post-exposure | • |
| Level 3 - Generic Product Strength:     |                        | • |
| Level 4 - Generic Product Presentation: |                        | • |
| Level 5 - Generic Product Package Size: |                        | - |
| Level 6 - Trade Product:                |                        | • |

#### **Documentation of administered Rabies Vaccine,**

there is a choice of :

- Rabies— Post-Exposure OR
- Rabies—Pre-Exposure

| Pneu-P-23              | E, | to e |
|------------------------|----|------|
| Polio-IPV              |    |      |
| Polio-OPV              |    |      |
| Rabies - Post-exposure |    |      |
| Rabies - Pre-exposure  |    |      |
| Rabig                  |    |      |
| Rota-1                 |    |      |
| Rota-5                 |    |      |
| Data upoposified       |    |      |

This provides the ability to identify if the rabies vaccine was given for pre-exposure or post-exposure immunization.

#### Documentation when rabies vaccine has been ordered and received by a non-Panorama user:

Example: An emergency order by an MOH that is delivered to a hospital so Rabies Immune Globin and first dose of Rabies Vaccine can be given by hospital staff. The remainder of the rabies vaccine is later delivered to the public health office for administration by public health nurses.

There are 2 options:

• Adjust rabies vaccine into the holding point Inventory as per QRC 4.0. The nurse administering will then be able to document Provider Recorded

OR

• The vaccine is not adjusted into the Inventory and the nurse administering the vaccine can document by using Add Historical Detail as per QRC 2.5

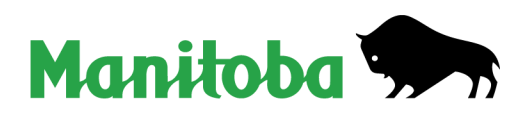

# Documenting single immunizations given in more than 1 anatomical site.

For any single immunization given in more than 1 anatomical site on the same day (e.g. Hepatitis B renal dose, Rabies Immunoglobin) please record them as one immunization with multiple sites.

Example: Renal dose of Hepatitis B is 40 mcg = 2.0 ml Recombivax and is given 1 ml in each deltoid.

|                                               | Change the dose to 2.0 ml                       |                    | Select "Other" as the Site | ] |
|-----------------------------------------------|-------------------------------------------------|--------------------|----------------------------|---|
| Dosage:                                       | 2.0                                             | Dosage UOM:        | mL                         |   |
| * Site:                                       | Other - specify                                 | * Route:           | Intramuscular              | - |
| Reason for<br>Immunization:                   | select                                          | -                  |                            |   |
| Revised Dose<br>Number:                       |                                                 |                    |                            |   |
| Revised Dose Reason:                          | select                                          |                    |                            |   |
| Revised Dose Commer                           | nts:                                            |                    |                            |   |
|                                               |                                                 |                    | (4000 characters) Add      |   |
| Date                                          | Comments                                        | Recorded           | I By                       |   |
| Information Sheet<br>Given Date:<br>Comments: | 2016 03 16 🔢<br>yyyy mm dd Enter the site detai | Is in the Comments | section                    |   |
| 1.0 ml L deltoid<br>1.0 ml R deltoid          |                                                 |                    | *                          |   |
|                                               |                                                 |                    | (3966 characters) Add      |   |

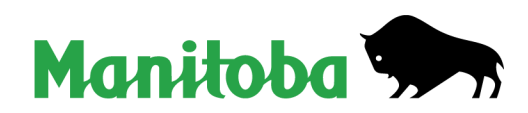

For more information, visit:

www.panoramamanitoba.ca

## **Reminder to Document Exemptions**

If you are aware of an exemption please document it as a Special Consideration (QRC 1.8) so that the forecaster is correct.

Valid reason for Exemptions are:

- Immunity Previous Disease e.g. varicella
- Immunity Confirmed by Lab Result e.g. hepatitis B

| * Type of Special Consideration:    | Exemption                                    |   |
|-------------------------------------|----------------------------------------------|---|
| * Reason for Special Consideration: | select                                       |   |
| * Immunizing Agent:                 | select<br>Immunity - Confirmed by Lab Result | • |
| Agent                               | Immunity - Previous Disease                  |   |
|                                     |                                              |   |
| Do not use "Previously Immunized".  |                                              |   |
| Document immunizations in client    |                                              |   |
| Immunization profile.               |                                              |   |

**Important:** Refusal is not a valid reason for an Exemption.

## **Correcting Drug Program Information Network (DPIN) Entries**

- If you are a clerk documenting vaccines administered at a medical clinic and there is a DPIN entry for the date the vaccine was dispensed by the pharmacist:
  - Click update. Change the date to the date administered. Change the SDL to the Medical Clinic name. Change the Organization to Medical Clinic< RHA>. Add Comment: "Updated DPIN entry as per \_\_\_\_\_ Medical Clinic immunization data entry form". Provider name is optional.
  - If the name of the clinic cannot be found in the SDL listing, the pharmacy name should be cleared. SDL can be left blank and the Organization selected would be "Manitoba Physicians"
- If you are a nurse administering a vaccine that was dispensed by a pharmacist and there is a DPIN entry for that vaccine. Delete the DPIN entry and document Add Historical Details.

QRC 1.11 has been revised to include this advice about correcting DPIN entries. (See also <u>March</u> <u>DPIN System Update</u>)

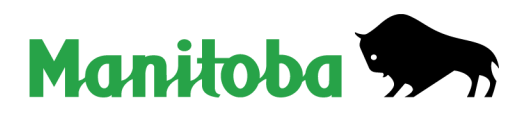